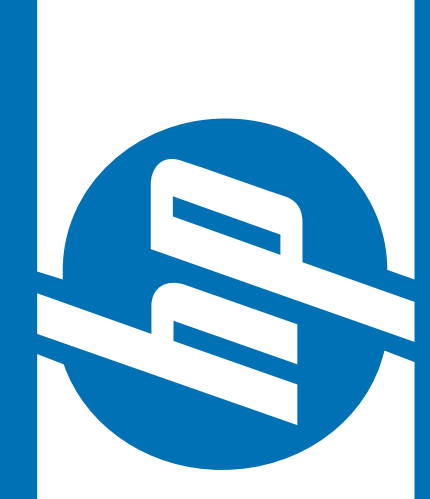

# HP Service Point Service Point On the Web

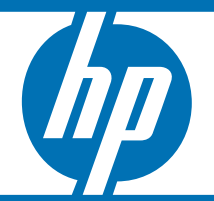

© 2006 Hewlett-Packard Development Company, L.P. The information contained herein is subject to change without notice

## Was ist SPOW?

- Dieses Programm ist unseren HP ServicePoint Partnern gewidmet.
- Es ermöglicht die Buchung, Auftragsverfolgung und den Ausdruck ihrer Anfragen via Internet.

Link: http://www.hp.com/eur/smartportal

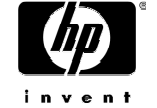

## Auftragsmöglichkeiten via SPOW

- Austausch oder Reparatur innerhalb der Garantie: hängt vom Gerätetypen ab (Abholung Und Lieferung) bis zu 10 Anfragen gleichzeitig
- Dead on Arrival (das Gerät wird rückerstattet, fehlerhaftes Gerät bei Erstgebrauch und innerhalb 30 Tage nach Kaufdatum)
- Austausch von Zubehör: fehlend / defekt / falsch (das Zubehör fehlt beim Lieferumfang, funktioniert nicht einwandfrei bei erstmaligem Gebrauch oder stimmt nicht mit dem angegebenen Zubehör überein). Die Anfragen müssen innerhalb 30 Tagen nach Kaufdatum erfolgen.

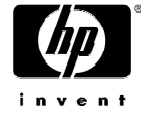

## Verfügbare Informationen in SPOW

- Auftragsverfolgung (alle Buchungen können einige Wochen lang zurrückverfolgt werden).
- Beratung über Leistungen die von HP verfügbar sind.
- Beratung über Zubehör welches vor einem Austausch/Reparatur entfernt werden müssen (ausgenommen DOA)

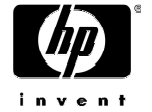

 Benutzerkennwort (login) und ein Passwort sind erforderlich. Um diese zu bekommen wenden Sie sich bitte an Ihr HP Service Point-Team, telefonisch unter 0 18 03 00 02 58

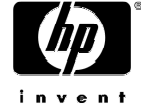

#### http://www.hp.com/eur/smartportal

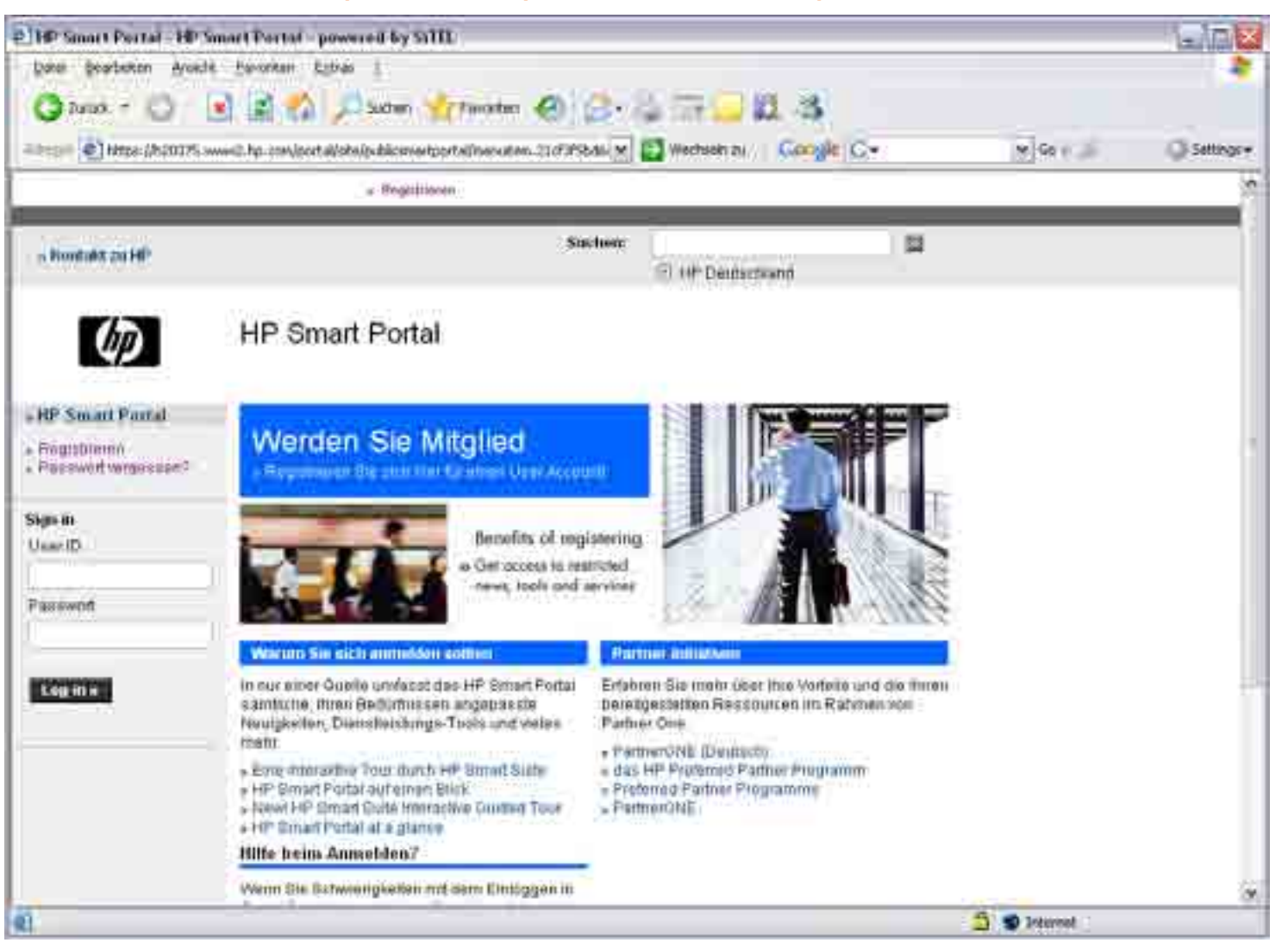

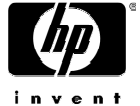

Wenn sie ihr Benutzerkennwort oder Passwort vergessen haben oder diese ungültig sind,

werden Sie auf diesen Link geleitet:

Geben Sie hier nur die Emailadresse mit der Sie sich registriert haben ein und ein neues Passwort wird erstellt.

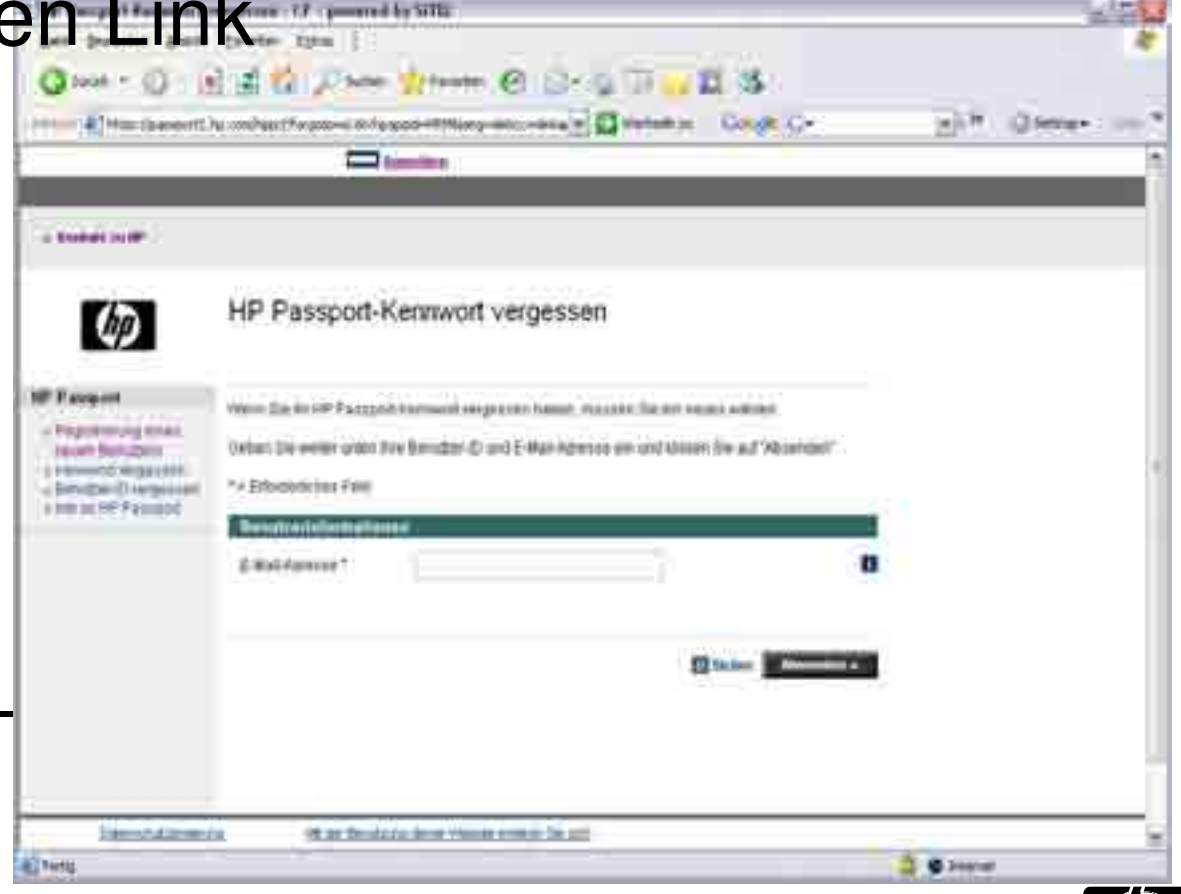

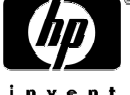

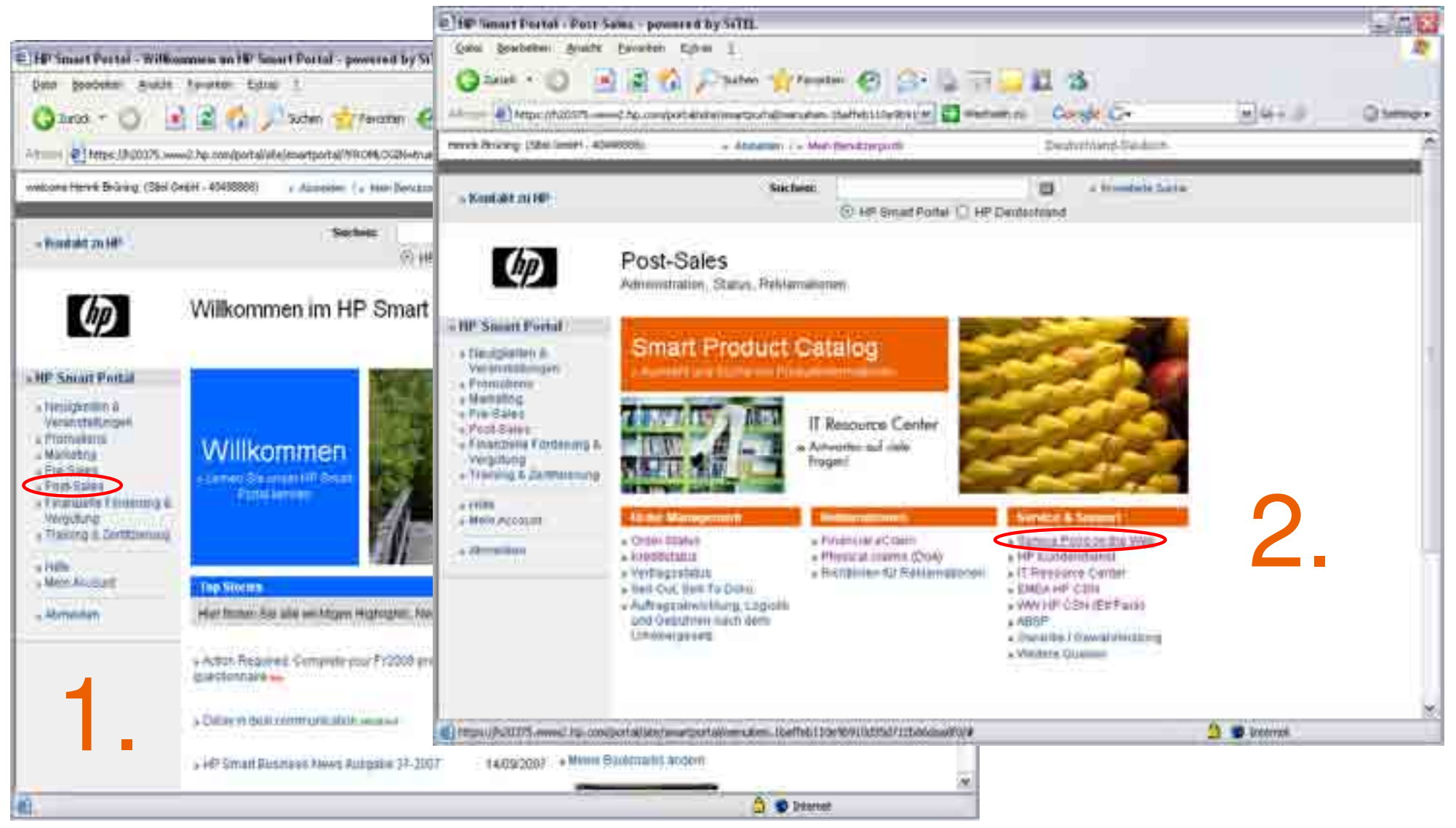

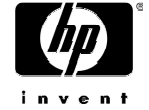

## Wie benutzt man SPOW?

• Wenn sie auf diese Seite gelangen sind sie mit SPOW verbunden.

• Wählen sie "Serviceauftrag platzieren" oder "Mehrere Serviceaufträge platzieren"

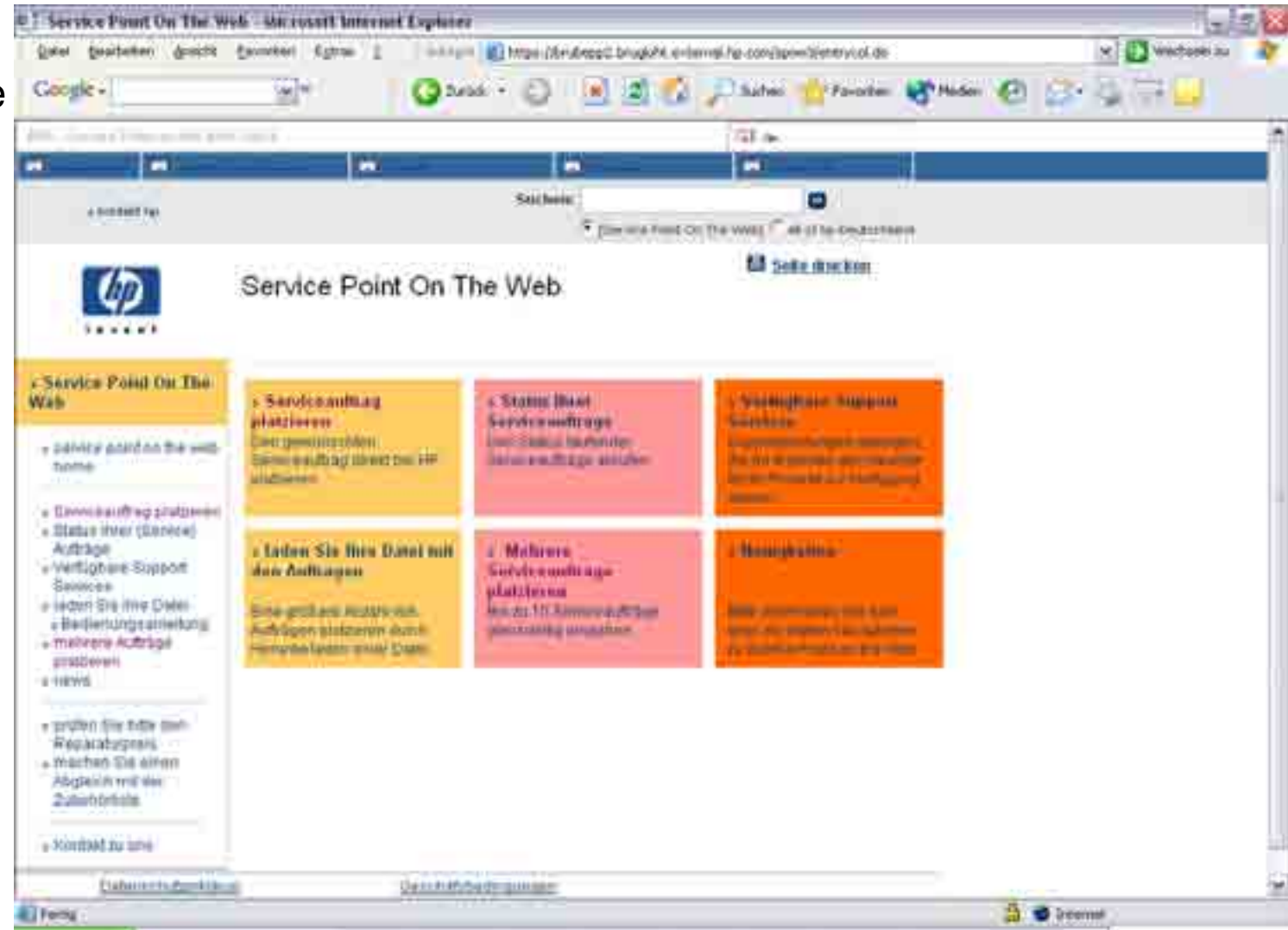

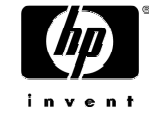

## Serviceauftrag platzieren

 Wenn sie "Serviceauftrag platzieren" wählen, gelangen Sie auf folgende Seite.

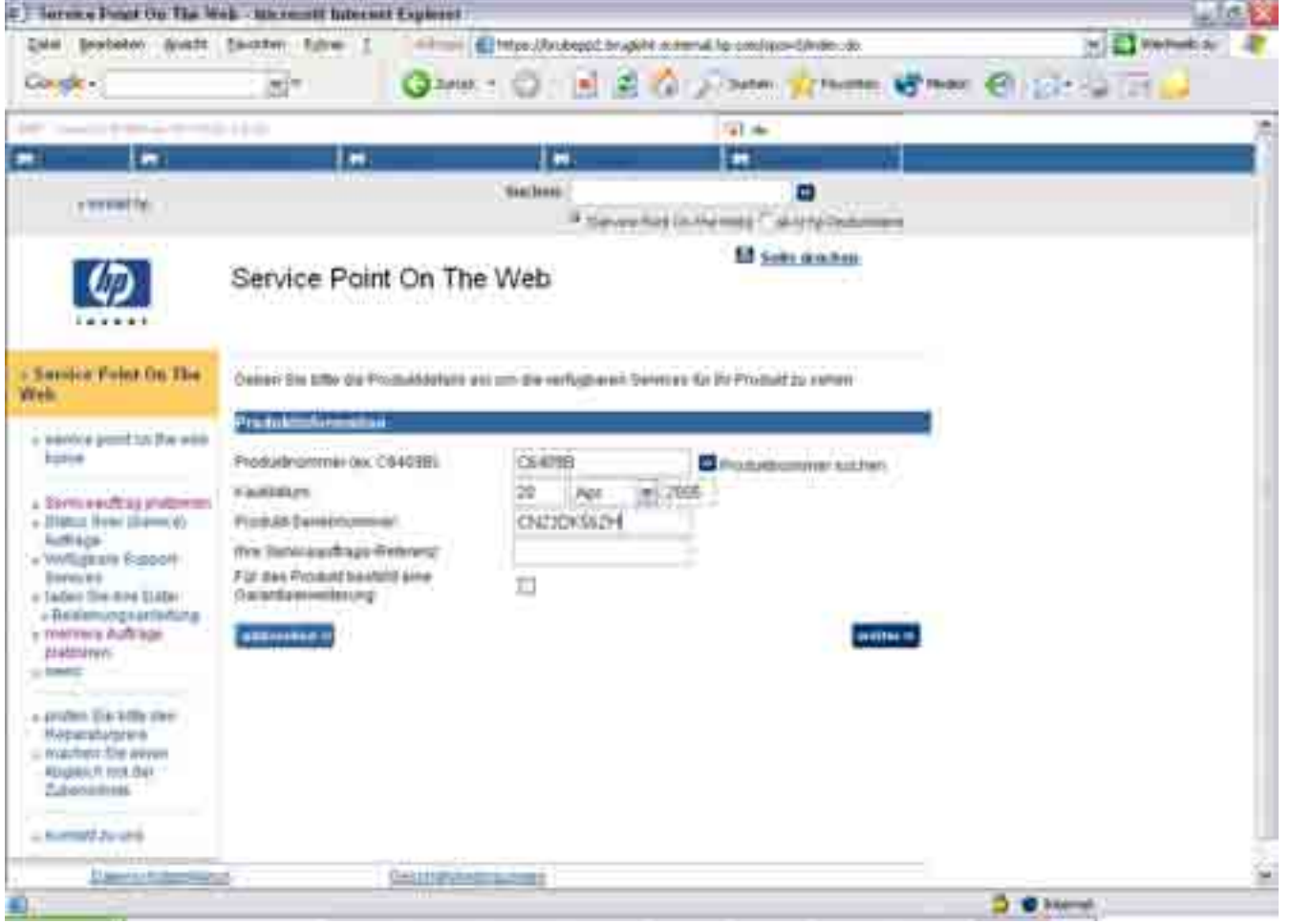

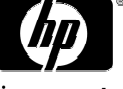

## Serviceauftrag platzieren

Geben sie die Produktnummer ein

- Welche sich auf dem Aufkleber am Gerät befindet bei der Seriennummer.
- Sie habe die Möglichkeit die Produktnummer zu finden indem sie auf, "Produktnummer suchen", klicken
- Geben sie das **Kaufdatum** ein (laut Kaufbeleg Tag 2stellig - Jahr 4-stellig).

Geben sie die **Seriennummer** ein (zusammengesetzt aus 10 Zeichen).

Geben Sie **ihre** eigene interne **Bearbeitungs-/Referenznummer** ein.

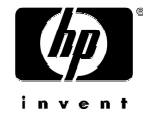

## Mögliche Fehlermeldungen

- Error 600: kontrollieren sie die Produktnummer mit Hilfe der Liste "Produktnummer suchen"
- Nach Kontrolle, ob die Informationen korrekt sind, kreuzen sie das Feld unten an und klicken sie auf weiter".

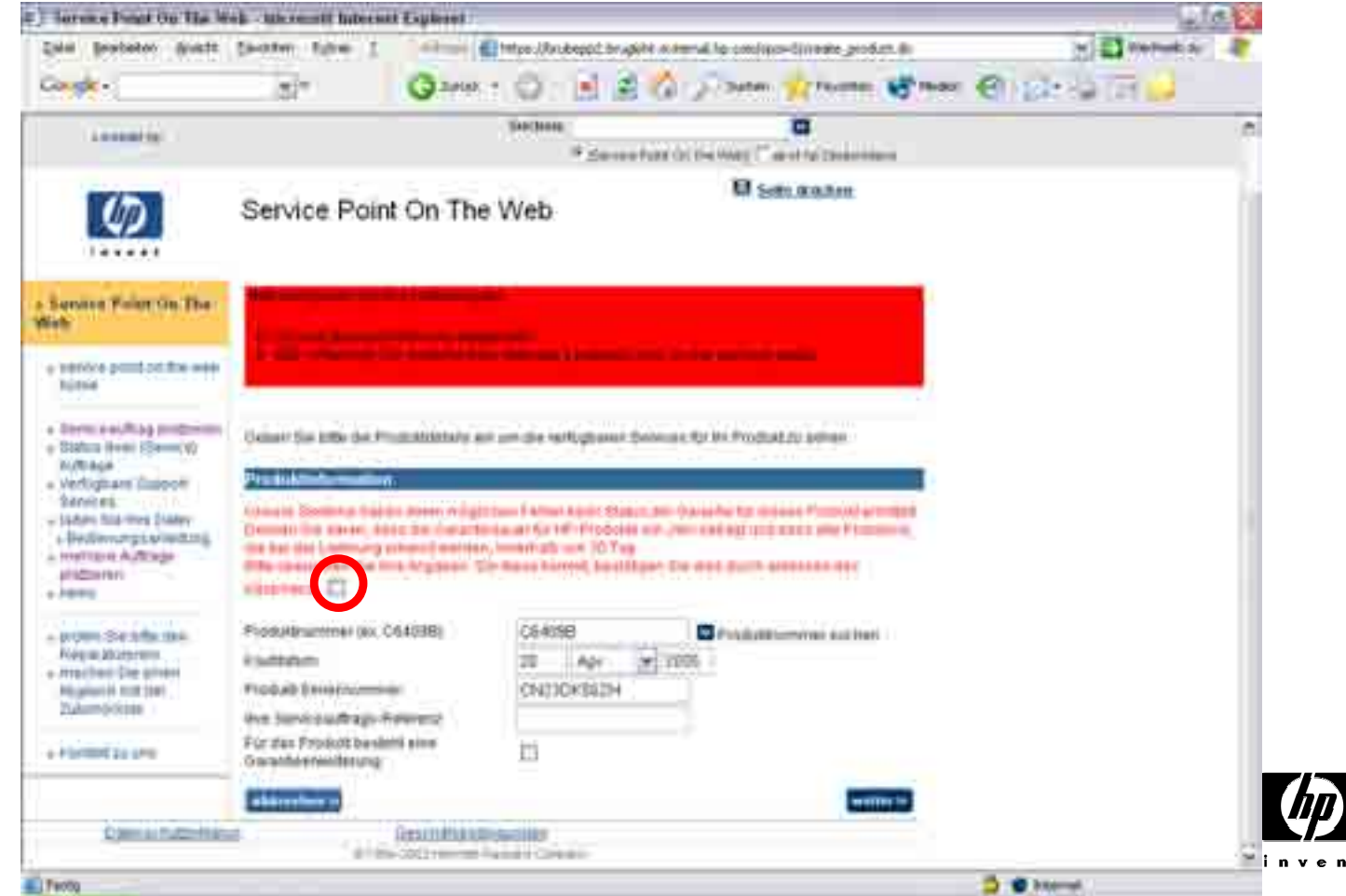

## Mögliche Fehlermeldungen

 Wenn die folgende Fehlermeldung erscheint, kontaktieren sie das Service Point Team bitte per Email oder telefonisch\*

Bitte korrigieren Sie Ihre Dateneingabe

Es ist ein Backend-Fehler aufgetreten:

0 -Zu Ihrem Auftrag wurden keine Daten gefunden (das Produkt existiert möglicherweise nicht).

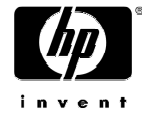

#### Wählen sie einen Service

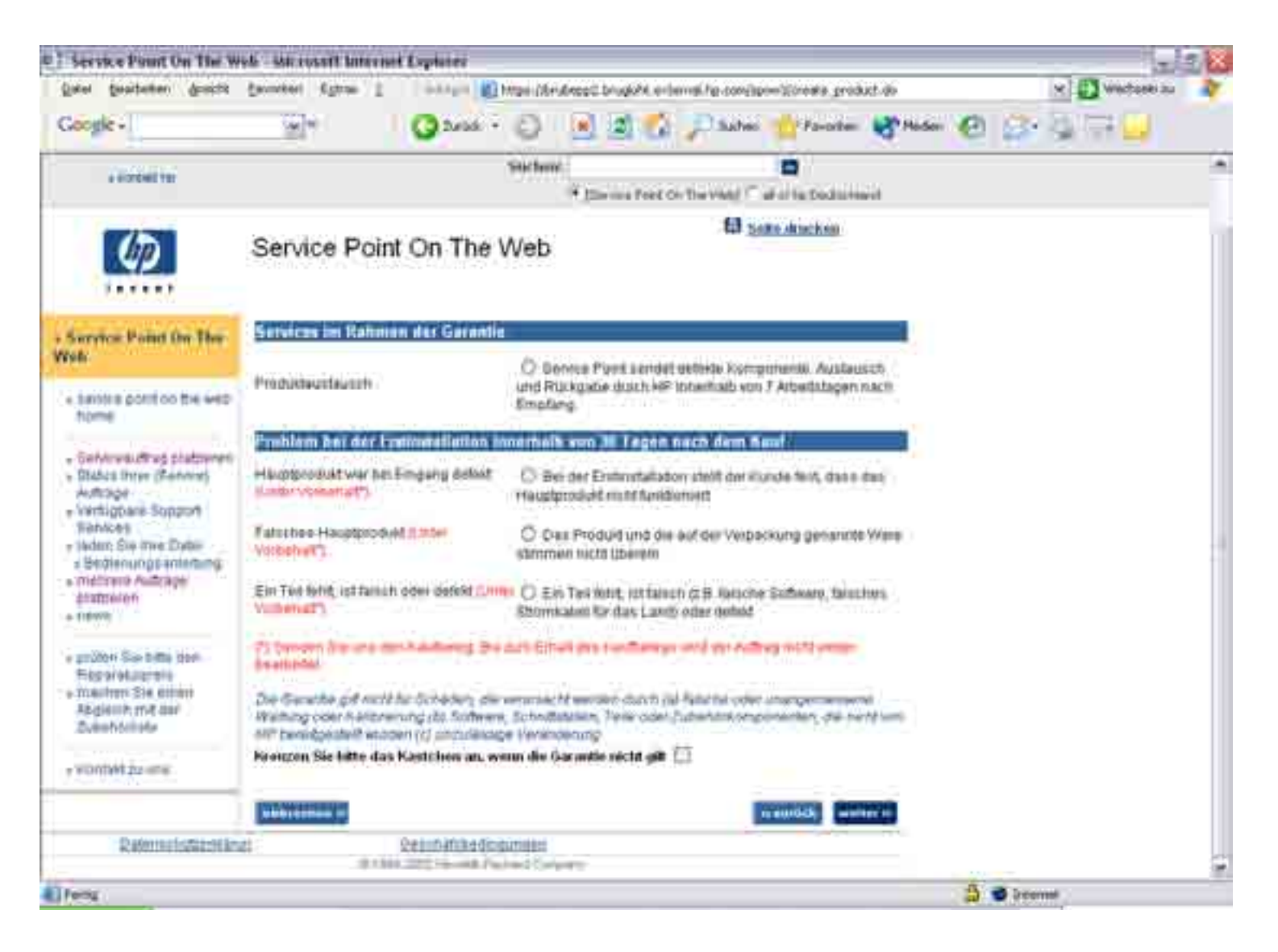

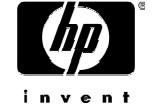

#### Wählen sie einen Service

Dieser Schritt ermöglicht ihnen den gewünschten Service durch ankreuzen folgender Optionen:

- Austausch (oder Reparatur;vom Modell abhängig)
- Rückerstattungsanfrage (DOA) (innerhalb 30 Tage nach Kaufdatum)
- Austausch von Zubehör: fehlend/defekt/falsch (die Anfrage muss innerhalb 30 Tagen nach Kaufdatum erfolgen)

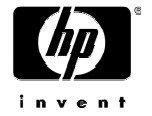

#### Austausch/Reparatur Fehlerauswahl

 Für alle Austausche/Reparaturen : wählen Sie bitte die FEHLFUNKTION aus der verfügbaren

|  | Couge -                                                                                                    | Gir Gr                                                                                                    | म्मरत यित 🗟 🗟                                                                                                    | C State Street                                                                                                    | 🕤 छन्छ छ 🖬 🔜 |
|--|----------------------------------------------------------------------------------------------------|----------------------------------------------------------------------------------------------------|----------------------------------------------------------------------------------------------------|----------------------------------------------------------------------------------------------------|--------------|
|  | 21 D                                                                                                    | 10                                                                                                    | 100                                                                                                    |                                                                                                    |              |
|  | e weather                                                                                                    |                                                                                                    | Sachasa -                                                                                                    | CO                                                                                                    |              |
|  | Ø                                                                                                    | Service Paint On                                                                                                | The Web                                                                                                    | B Sole mades                                                                                                    |              |
|  | - Service Point On The<br>Web                                                                                                    | Production of the second second second second second second second second second second second second second se |                                                                                                    |                                                                                                    |              |
|  | <ul> <li>service point to the execution protection</li> <li>Service exciting protection</li> <li>Service exciting protection</li> <li>Service ex</li></ul> |                                                                                                    | Extended and a second and a second and a second and a second and a second and a second and a second a second a | neutra<br>noutra management og gebeer<br>ingepotsabet werden<br>atlanterige loudthet<br>fern<br>oortes<br>detes<br>gebeer<br>oortes<br>as |              |
|  | Noperstructure<br>- machine Alle anne<br>Rogen Anno de "<br>2.5 enemet 2.5 ene                                                                                                    |                                                                                                    |                                                                                                    |                                                                                                    |              |

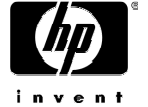

#### Defektes/Fehlendes/Falsches Teil

| Den Bastation Bauffe                                                                                                    | Dente Calm 1                                                                                                    | Citrus (As densis in other | I need to composition as on as       |       |
|----------------------------------------------------------------------------------------------------|----------------------------------------------------------------------------------------------------|----------------------------|--------------------------------------|-------|
| Coller+                                                                                                    | 2° 0                                                                                                    | Here O DB                  | () Science Manuel Manuel             | 相關的中華 |
| and the second second se                                                                                                    |                                                                                                    |                            | 141 m                                |       |
|                                                                                                    |                                                                                                    |                            | 100                                  |       |
| (2004artis)                                                                                                    |                                                                                                    | Antonio Sciences           | and the local data in the local data |       |
| Ø                                                                                                    | Service Point Or                                                                                                    | The Web                    | All Saturdieter                      |       |
| Territor Paint Da Tha<br>Web                                                                                                    | Perklossistemater<br>Teleboolisettem                                                                                                    | Problematic securities     | Remaininger.                         |       |
| + 2000010 10070 00 Die 1000<br>home                                                                                                    | - El Yater                                                                                                    | Petition (                 | d (                                  |       |
| <ul> <li>Bend dooff og pletteren</li> <li>Kutten treet (Hernet)</li> <li>Kutten treet (Hernet)</li> <li>Kutten</li> <li>VerSighant</li> <li>VerSighant</li></ul> | Descentrations<br>Developments<br>Developments<br>Developments<br>Developments<br>Development<br>Development |                            |                                      |       |
| e proper line colle men<br>Propulation internet<br>e machen internet<br>alligeren mit der<br>Joorenanter                                                                                                    |                                                                                                    |                            |                                      |       |
| a President also and                                                                                                    |                                                                                                    |                            |                                      |       |
| Law House in                                                                                                    |                                                                                                    | 1800.000                   |                                      |       |

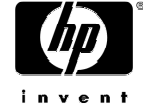

#### Auswahl des Fehlers

 Achtung: wenn die Fehlfunktion nicht übereinstimmt mit dem von Ihnen angegeben Modell, wird ihre Service-Anfrage scheitern.

Beispiel: wenn sie ein Festplatte auswählen und ihre Service Anfrage ist ein Drucker, wird ihre Anfrage nicht bestätigt

Klicken sie "weiter".

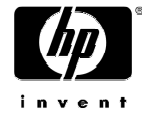

## Kundeninformationen

Auf dieser Seite können Angaben ihres Kunden eingetragen werden. Diese Angaben sind keine Pflichtangaben; trotzdem ist dies hilfreich für ihren Betrieb um eine CSO mit einem Kunden in Verbindung zu bringen. Klicken Sie "**weiter**".

| · Service Posse for The W                                                                                                    | ten - Mit sondt binniner Explore                |                                                                                                    |                                   |           |
|----------------------------------------------------------------------------------------------------|-------------------------------------------------|----------------------------------------------------------------------------------------------------|-----------------------------------|-----------|
| Dogle-                                                                                                    | TI* Of                                          | ant - O E E                                                                                                    | the present street and the second | 0 D-0 T-0 |
|                                                                                                    |                                                 | ie.                                                                                                    | 10 A                              | 1         |
| .(11111)(                                                                                                    |                                                 | And and Address of the local division of the local division of the | a                                 |           |
| Ø                                                                                                    | Service Point On 1                              | The Web                                                                                                    | 12 Set Anim                       |           |
| Anne Paint To The Web                                                                                                    | Tarrierie Dis Fjorden                           |                                                                                                    |                                   |           |
| + terrer york in the set                                                                                                    | Versee at them.                                 |                                                                                                    |                                   |           |
| <ul> <li>borivoradina, protineni,</li> <li>bidas eren titario di<br/>Borivora</li> <li>vertamoni di papiri<br/>Vertano di<br/>Pietano Sali ver titare<br/>i Bedan papiri di papiri<br/>i Bedan papiri<br/>Distano<br/>pietano<br/>pietano<br/>pietano<br/>pietano<br/>pietano<br/>pietano<br/>pietano<br/>pietano</li> </ul> | Putherput<br>Bad<br>Angun<br>Land<br>Teatmanean | allewit .                                                                                                    |                                   |           |
| a probe to title the<br>Ferministenis<br>Analysis of pro-<br>Adamsets                                                                                                    |                                                 |                                                                                                    | (Connel Conners)                  |           |
| Augustures<br>Con-Con-Con-Con-Con-Con-Con-Con-Con-Con-                                                                                                    | a daubat                                        | A Provide Law Street Street Stre                                                                                                    |                                   |           |
| 3                                                                                                    |                                                 |                                                                                                    |                                   | a summi   |

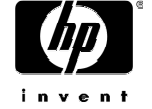

## Auftragszusammenfassung

Kontrollieren Sie hier alle Angaben (Adresse, Produkt, Service...usw.). Klicken sie "weiter".

| Date Statistic State                                                                | from the 1                                                                                                    | Contraction of the second state of the contraction of the second state of the second state of the second s | 10 10 mmm - 2 |
|-------------------------------------------------------------------------------------|----------------------------------------------------------------------------------------------------|----------------------------------------------------------------------------------------------------|---------------|
| Co gir+                                                                             | al Q test                                                                                                    | - D () (2 1 )                                                                                                    | 0 2-275       |
| · 200000 2001210 (to east                                                           | Stadukter and state                                                                                             |                                                                                                    |               |
| - Same in the phase of<br>Autopation (Samool<br>Autopation)<br>- Same and<br>Newson | Produktionmen<br>social decemption<br>Produk Generative<br>The Tenencolling-Television<br>Readilities           | 456878<br>Antica, let f tro considente<br>Ant 23458<br>TESTICASEL<br>15 Aug 2016                                                                                                    |               |
| · Validet Dies Bross Diesen                                                         | Servicementar median                                                                                            |                                                                                                    |               |
| clisterer haltspi                                                                   | Denter                                                                                                    | Automation and Autom                                                                                                    |               |
| ( Secold                                                                            | Problemation and a second second second second second second second second second second second second second s |                                                                                                    |               |
| print to the ore                                                                    | Parry                                                                                                    | Palayerine agent Safety                                                                                                    |               |
| + thicking the action                                                               | Conda autor mettanen                                                                                            |                                                                                                    |               |
| Abgeneti Par.bir.                                                                   | Conditional International                                                                                       |                                                                                                    |               |
| 1                                                                                   | f manufin Informationent                                                                                        |                                                                                                    |               |
|                                                                                     | Desides the soft on the April<br>Headab Fachaus Oright                                                          | CIO L/OV SCIO Miemaneo Cantee<br>Destautores (- Haze Mess<br>Avertamentalis e a<br>12-111.88 Baceout                                                                                                    |               |
|                                                                                     | information mailers                                                                                             |                                                                                                    |               |
|                                                                                     | Lawrence .                                                                                                    |                                                                                                    |               |
|                                                                                     |                                                                                                    | Hoodiaecounty P.E.                                                                                                    |               |
|                                                                                     | Lathourses                                                                                                    | 19011 Druit<br>DETMANUT                                                                                                    |               |
|                                                                                     |                                                                                                    | and the second second s |               |
| Colonia de como                                                                     | e Australia                                                                                                    | And and Annual Street                                                                                                    |               |
| Parling                                                                             |                                                                                                    |                                                                                                    | A # 2000ar    |

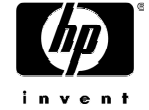

## Fertig – Ihre CSO

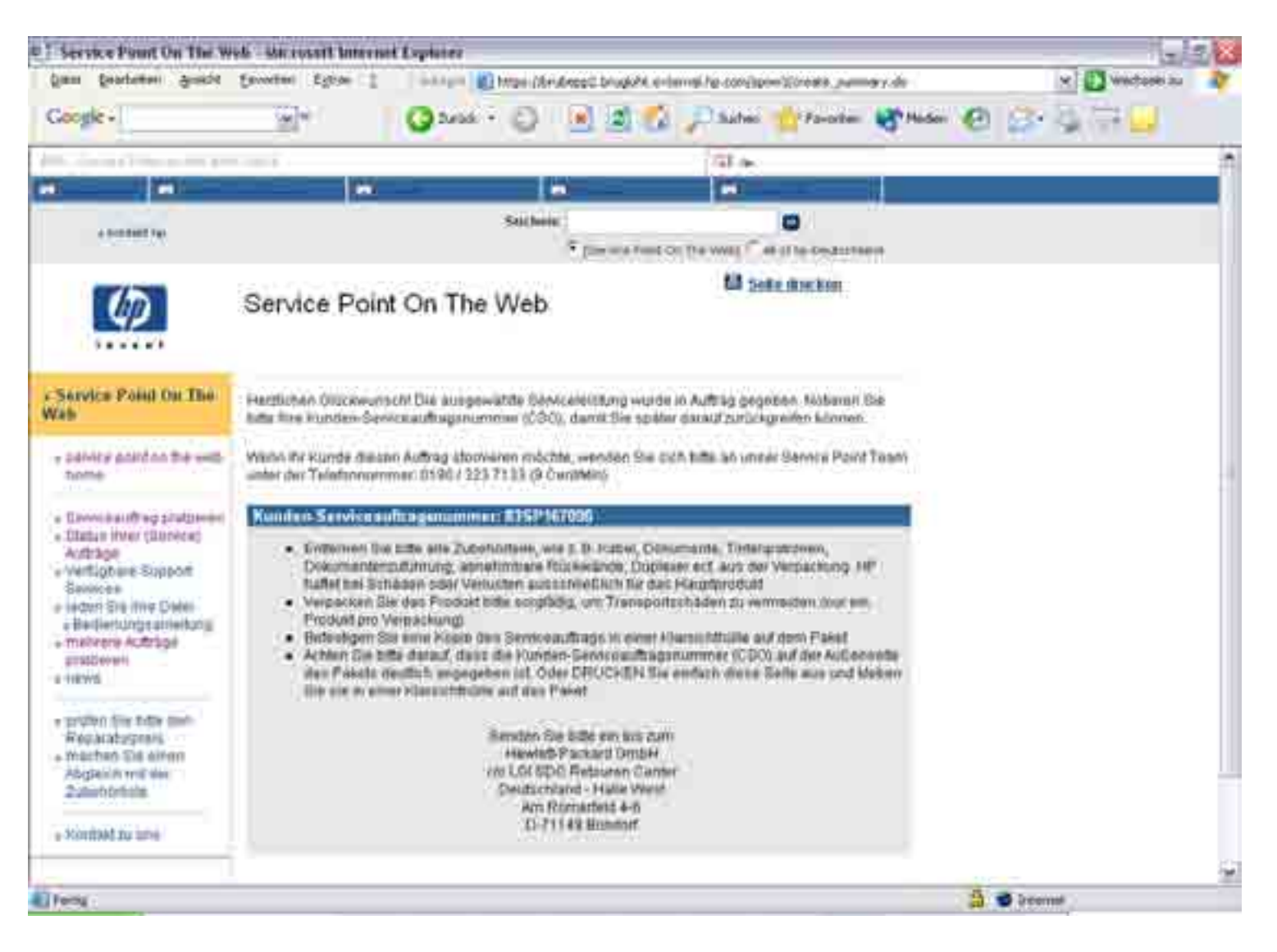

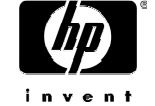

## Fertig – Ihre CSO – Was nun?

- Drucken Sie sich im SPOW das Auftragsformular aus
- Verpacken Sie das Gerät (bei DOA im Originalkarton)
- Vermerken Sie die CSO gut sichtbar auf dem Karton / Kleben Sie das Auftragsformular auf den Karton
- Senden Sie das Gerät an HP

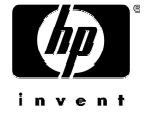

- Geben sie die Produktnummer ein,
   Befindet sich auf dem Aufkleber am Gerät,
   Sie habe die möglichkeit die Produktnummer zu finden indem sie auf , "wo zu finden", klicken
- Geben sie das Kauftadum ein (laut Kaufbeleg).
- Geben sie die Seriennummer ein (zusammengesetzt aus 10 Zeichen).
- Geben sie ihre interne Referenznummer ein.
- Beachten sie bitte genau das Format.
- Wiederholen sie dies ...
- Klicken sie "weiter".

| Datei Bearbeiten Ansicht                                                                                               | Eavoriten Egtras 2                                        | Adresse 🔬 https://brubepp       | 2.brugioht.external.hp.com/sp | oow3/create_confirmation.do | 🛩 🛃 Wechseln zu              | 1   |
|----------------------------------------------------------------------------------------------------|-----------------------------------------------------------|---------------------------------|-------------------------------|-----------------------------|------------------------------|-----|
| Google -                                                                                                    | ×»                                                        | G Zurück • 🕥 - 💌                | 😰 🏠 🔎 Suchen                  | 📌 Favoriten   Medi          | en 🚱 🔗 🍓 🖂 🗾                 |     |
| > kontakt hp                                                                                                    |                                                           | ep                              | Service Point On The Web)     | all of hp Deutschland       |                              |     |
| Ø                                                                                                    | Service Point                                             | t On The Web                    | <b>a</b> 5                    | eite drucken                |                              | ſ   |
| Service Point On The<br>Neb                                                                                            | Geben Sie bitte die Pro                                   | oduktdetails ein um die verfügb | aren Services für Ihr Produ   | ktzu sehen.                 |                              | _   |
| » service point on the web<br>home                                                                                     | Produktinformation                                        |                                 |                               |                             |                              |     |
| <ul> <li>Serviceauftrag platzieren</li> <li>Status Ihrer (Service)<br/>Aufträge</li> <li>Verfügbare Support</li> </ul> | Produktnummer<br>(ex. C6409B):<br>Produktnummer<br>suchen | Kaufdatum:                      | Seriennummer:                 | Ihr Serviceauftrag:         | Gewährleistungsverlängerung: |     |
| Services<br>Jadan Sie Ihre Datei                                                                                       |                                                           |                                 |                               |                             |                              |     |
| » Bedienungsanleitung                                                                                                  |                                                           |                                 |                               |                             |                              |     |
| <ul> <li>menrere Auftrage<br/>platzieren</li> </ul>                                                                    |                                                           | — <b>•</b>                      |                               |                             |                              |     |
| > news                                                                                                    |                                                           | — <b>v</b>                      |                               |                             |                              |     |
| » prüfen Sie bitte den                                                                                                 |                                                           |                                 |                               |                             |                              |     |
| Reparaturpreis                                                                                                    |                                                           |                                 |                               |                             |                              |     |
| Abgleich mit der                                                                                                    |                                                           |                                 |                               |                             |                              |     |
| Zubehörliste                                                                                                    |                                                           |                                 |                               |                             |                              |     |
| » Kontakt zu uns                                                                                                    |                                                           | <u> </u>                        |                               |                             |                              |     |
|                                                                                                    |                                                           |                                 |                               |                             |                              |     |
| Datenschutzerklän                                                                                                    | abbrechen »                                               | Geschäfshedingungen             |                               | weiter >>                   |                              |     |
| score in the instant of the                                                                                            | 01994                                                     | I-2002 Hewlett-Packard Company  |                               |                             |                              | - 1 |
|                                                                                                    |                                                           |                                 |                               |                             |                              | -   |

 Nach Kontrolle, ob die Informationen korrekt sind, kreuzen sie das Feld unten an und klicken sie auf weiter".

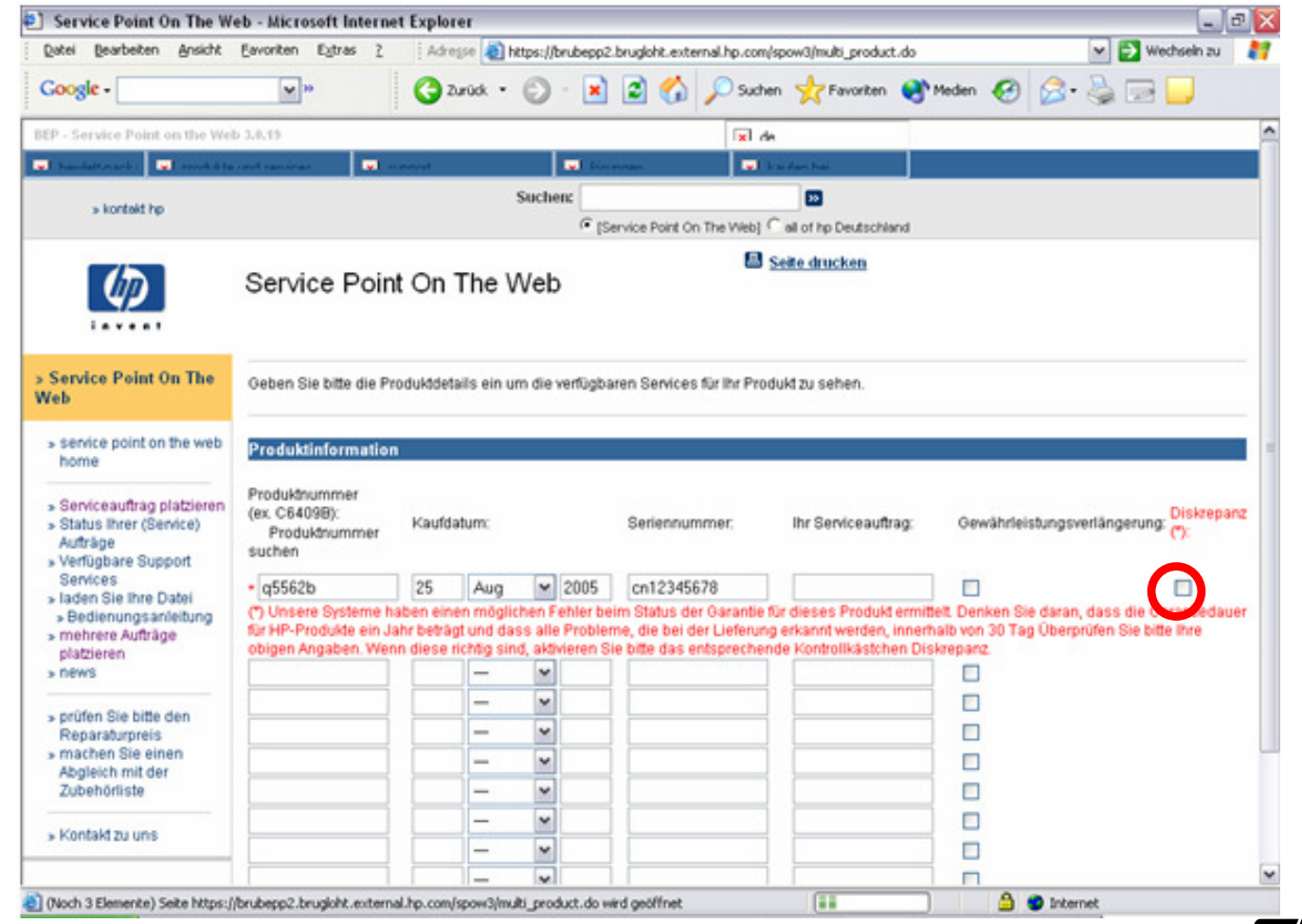

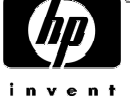

- Jetzt jeweils die entsprechende Fehlerbeschreibun g auswählen
- Danach auf "weiter klicken

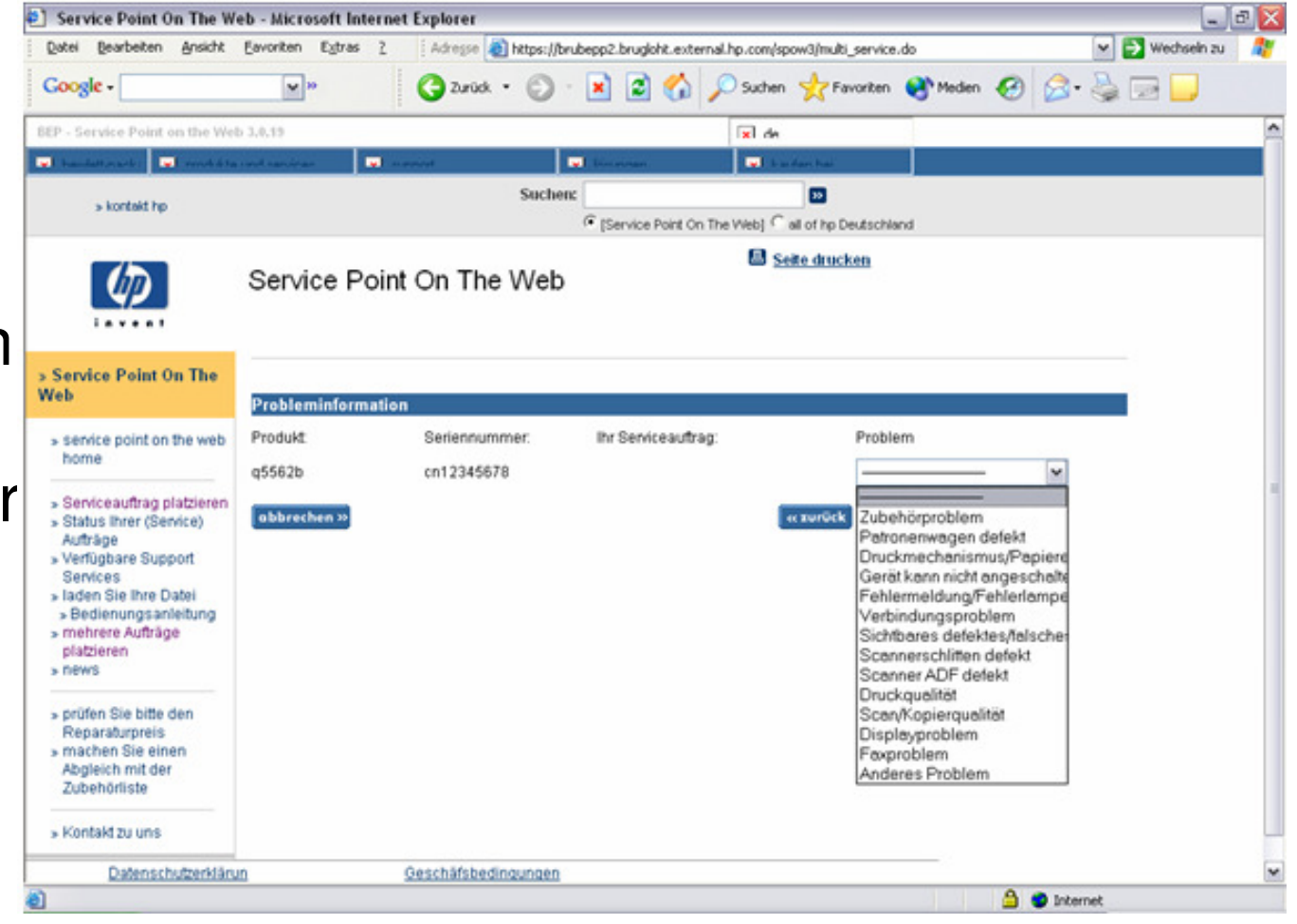

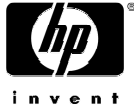

Angaben kontrollieren und Weiter klicken

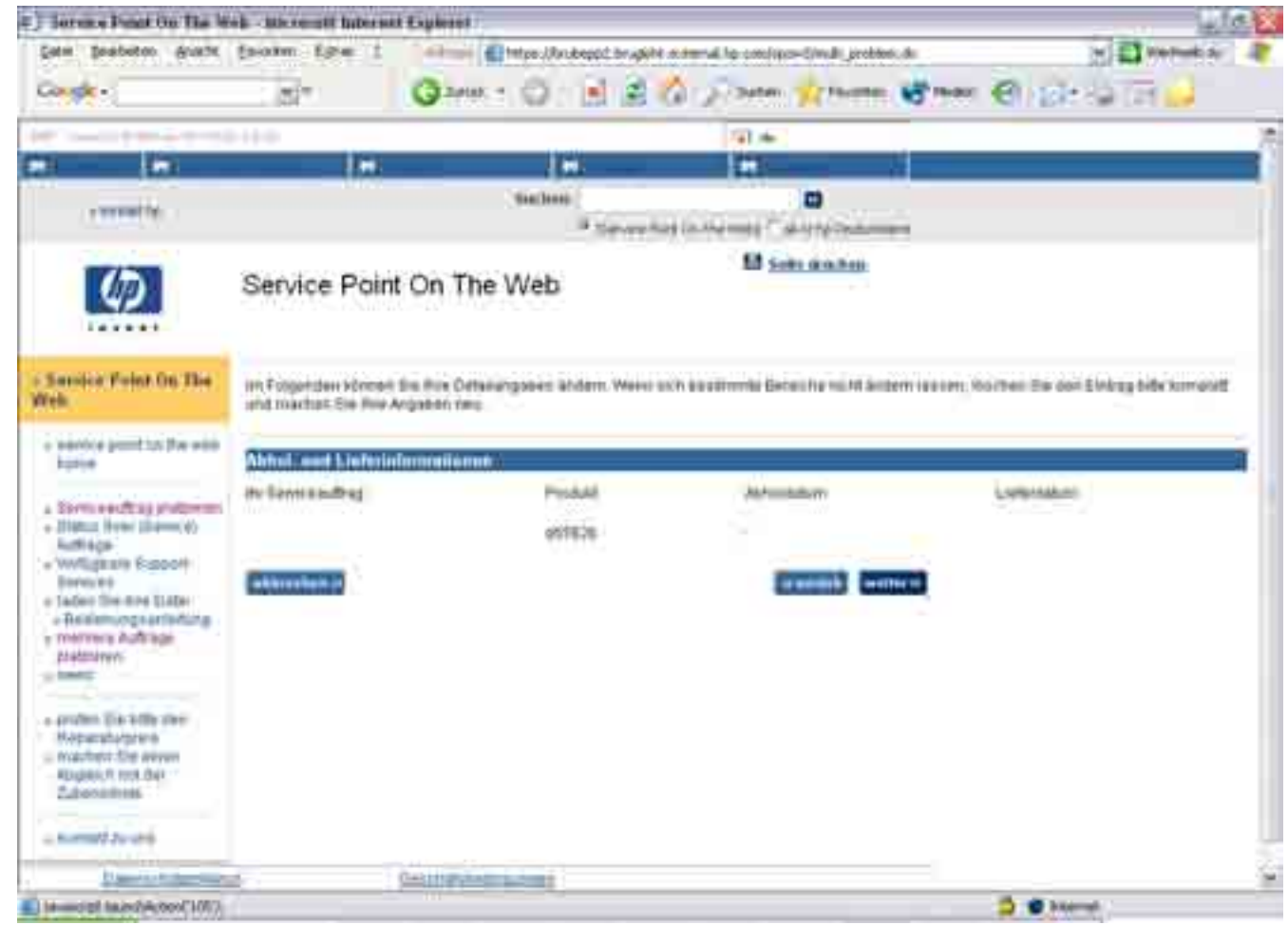

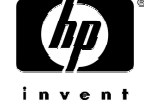

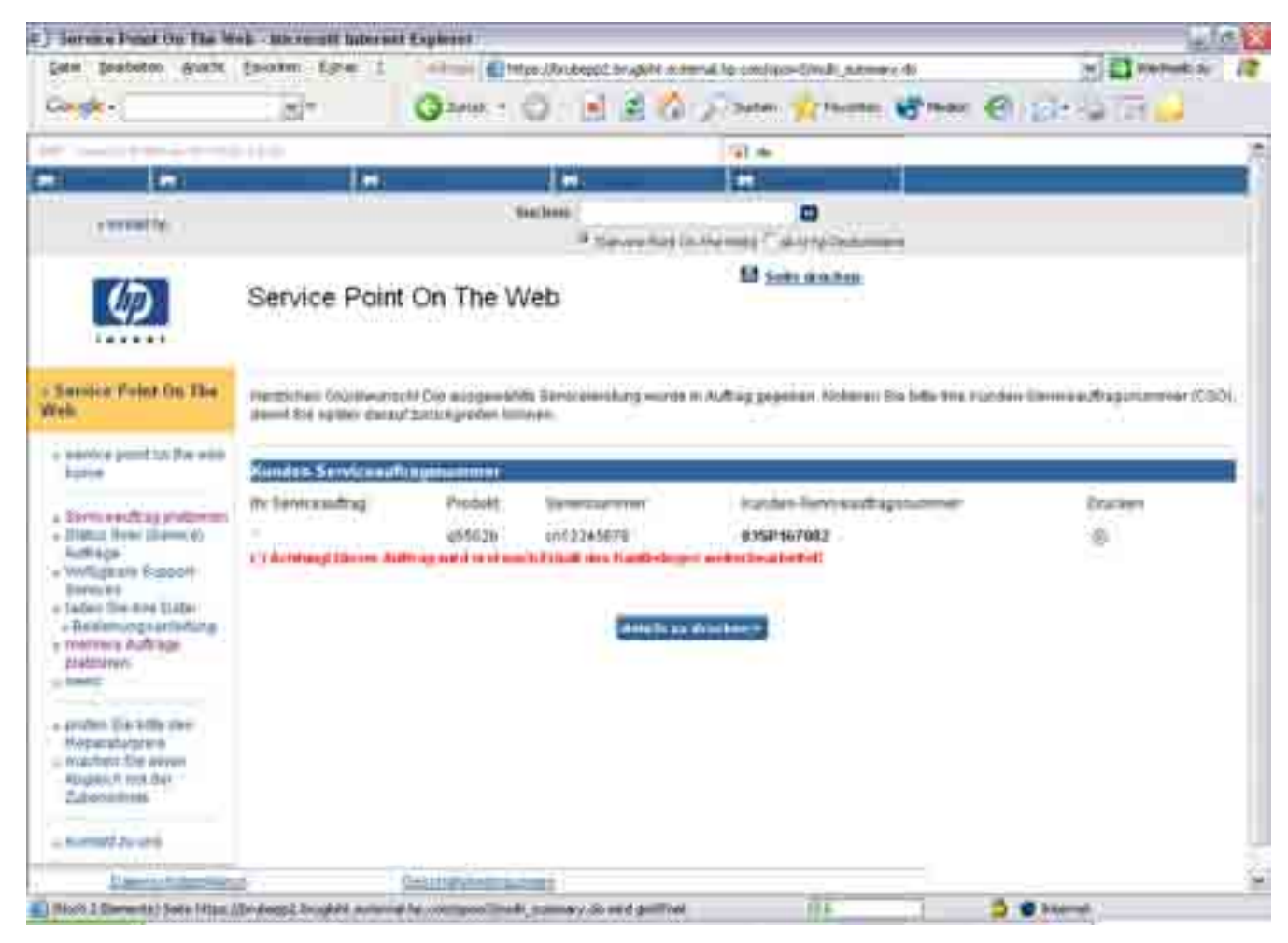

Achtung: Wenn SPOW den Kaufbeleg fordert wird Ihr Serviceauftrag auch erst ausgeführt Sie den Kaufbeleg an das Service Point Team gesandt haben.

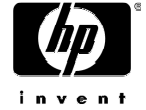

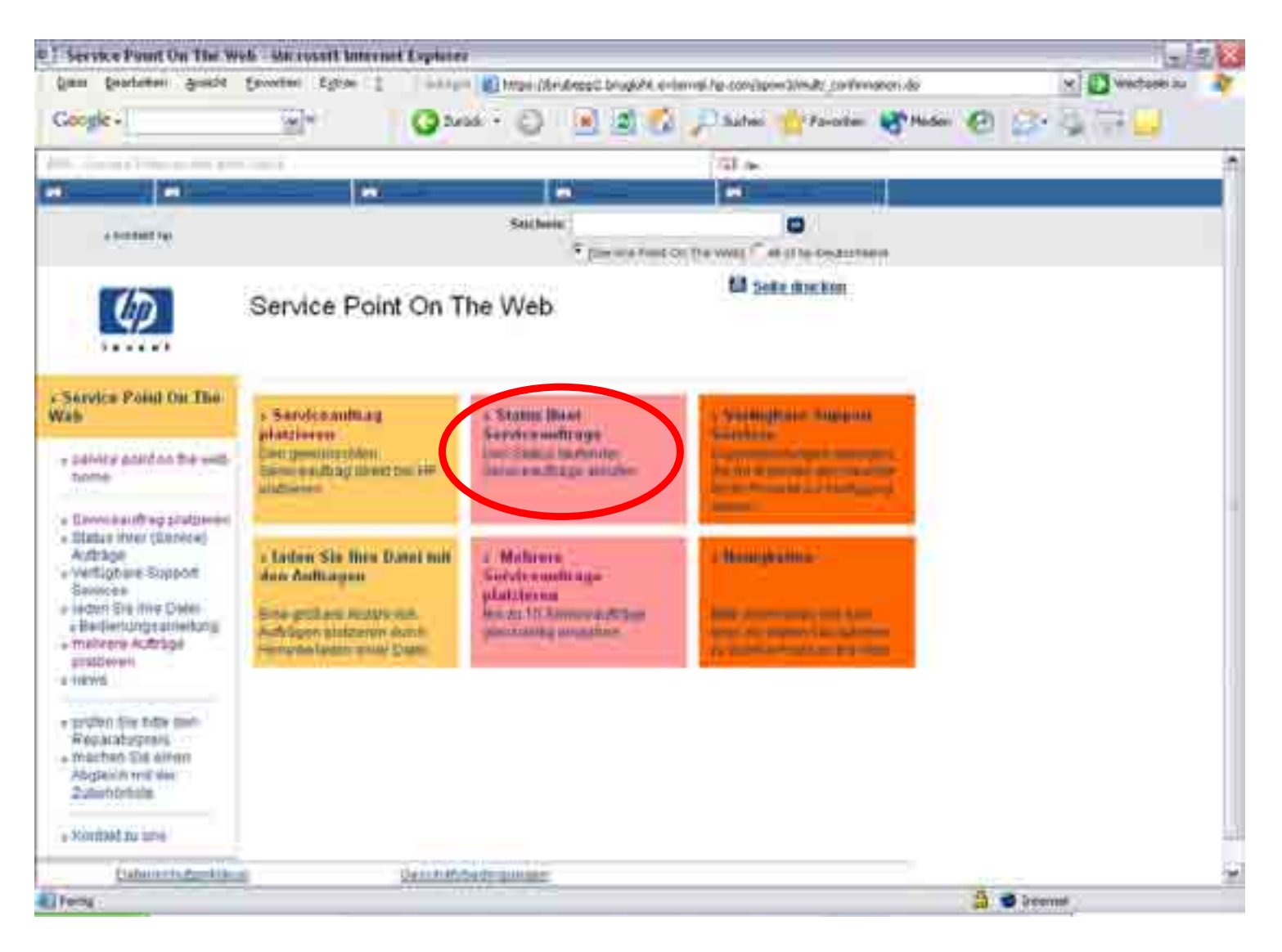

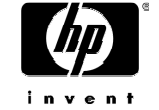

Sie können den Auftragsstatus abfragen, indem sie die CSO-Nummer, die Seriennummer oder ihre interne Referenznummer eingeben. Dies wird nur relevant wenn die Daten korrekt eigetargen wurden bei der Buchung der CSO-Nummer.

![](_page_29_Picture_2.jpeg)

![](_page_29_Picture_3.jpeg)

![](_page_30_Picture_1.jpeg)

#### Farbpalette die mit dem Status ihrer CSO übereinstimmt:

| Lé | gende                                                                      |
|----|----------------------------------------------------------------------------|
|    | En cours de lancement<br>Attente de preuve d'achat<br>Ouvert<br>Enlevé     |
|    | <ul> <li>En cours de réparation</li> <li>Expédié</li> <li>Fermé</li> </ul> |

Orange: CSO steht vor der Aktivierung (dieser Status erscheint kurz nach ihrer Anfrage). Rot<u>: CSO würde akitiert sobald das Partner Entry Team den Kaufbeleg erhält.</u> Lila: der Kurier wurde über den Service von HP informiert. Gelb: das defekte Gerät wurde abhgeholt. Blau: <u>das Gerät ist in der Reparaturwerkstätte eingetrofen</u>. Schwarz: das Gerät wurde ihnen zurrück gesandt. Grün: <u>die Abholung und Lieferung wurden durchgeführt oder die Gotschrift wurde erstattet</u>.

![](_page_30_Picture_5.jpeg)

 Für genauere, detailierte Statusanfragen wenden Sie sich bitte an das Service Point Team

![](_page_31_Picture_2.jpeg)

### Service Point Kontaktinformationen

Service Point Team Deutschland

Tel.nr.: 0 18 03 00 02 58

![](_page_32_Picture_3.jpeg)

![](_page_33_Picture_0.jpeg)